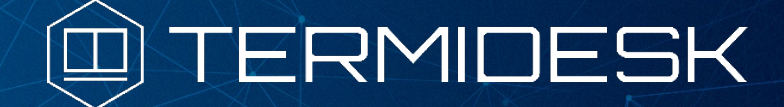

# ТЕХНОЛОГИЧЕСКАЯ ИНСТРУКЦИЯ

# 23811505.6200.001.И2.01-2

Версия 3.2. Выпуск от июля 2022

Установка в OC Astra Linux Common Edition и Astra Linux Special Edition 1.7 (Базовый уровень защищенности - Орёл)

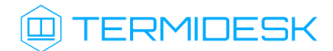

# ОГЛАВЛЕНИЕ

| ВВЕДЕНИЕ                                                                                                    | 3  |
|----------------------------------------------------------------------------------------------------|----|
| 1 ОБЩИЕ СВЕДЕНИЯ                                                                                               | 4  |
| 1.1 Область применения                                                                                         | 4  |
| 1.2 Краткое описание возможностей                                                                              | 4  |
| 1.3 Уровень подготовки персонала                                                                               | 5  |
| 2 АППАРАТНЫЕ И ПРОГРАММНЫЕ И ТРЕБОВАНИЯ                                                                        | 6  |
| 2.1 Требования к аппаратному обеспечению                                                                       | 6  |
| 2.2 Требования к программному обеспечению                                                                      | 6  |
| 3 ПОДГОТОВКА К РАБОТЕ                                                                                          | 7  |
| 3.1 Установка СУБД Postgres                                                                                    | 7  |
| 3.1.1 Установка СУБД Postgres Pro Standard (для Astra Linux Common Edition)                                    | 7  |
| 3.1.2 Установка СУБД Postgresql-11 (для Astra Linux Special Edition 1.7 (Базовый уровень защищенности - Орёл)) | 8  |
| 3.2 Настройка СУБД Postgres                                                                                    | 8  |
| 3.3 Установка Термидеск                                                                                        | 9  |
| 3.4 Настройка Термидеск                                                                                        | 10 |
| 4 ПОРЯДОК ПРОВЕРКИ РАБОТОСПОСОБНОСТИ                                                                           | 12 |
| 5 УПРАВЛЕНИЕ ЛИЦЕНЗИРОВАНИЕМ                                                                                   | 16 |
| 5.1 Получение лицензионного ключа                                                                              | 16 |
| 5.2 Установка лицензионного ключа                                                                              | 17 |
| 5.3 Проверка возможностей лицензионного ключа                                                                  | 17 |
| ПЕРЕЧЕНЬ СОКРАШЕНИЙ                                                                                            | 18 |

### ВВЕДЕНИЕ

Настоящий документ представляет собой инструктивную документацию по установке программы для ЭВМ «Диспетчер подключений виртуальных рабочих мест Термидеск» (далее – Термидеск) в операционную систему (OC) Astra Linux Common Edition и Astra Linux Special Edition 1.7 (Базовый уровень защищенности - Орёл).

Настоящая технологическая инструкция является объектом охраны в соответствии с международным и российским законодательствами об авторском праве.

Владельцем интеллектуальных прав собственности на программное обеспечение (ПО) Термидеск является общество с ограниченной ответственностью «УВЕОН – ОБЛАЧНЫЕ ТЕХНОЛОГИИ», оставляющее за собой право вносить изменения в данное ПО для улучшения его характеристик.

## 1 ОБЩИЕ СВЕДЕНИЯ

#### 1.1 Область применения

Термидеск предназначен для доставки виртуальных рабочих мест пользователям посредством различных протоколов удаленного доступа.

Термидеск может применяться для создания или модернизации инфокоммуникационной инфраструктуры масштаба предприятия, а также поставщиками услуг, реализующих облачную услугу виртуальных рабочих столов.

Термидеск может применяться в образовательных или иных организациях, в которых предусмотрено использование одного рабочего места множеством лиц, с возможностями очистки рабочего места по завершению сеанса работы.

Термидеск подходит для применения в сети предприятий с разветвленной филиальной сетью.

Использование Термидеск позволяет реализовать политики повышенных требований к безопасности данных, препятствующих несанкционированному распространению информации. Помимо этого, Термидеск обеспечивает работу с виртуализированными графическими адаптерами (vGPU) и адаптацией к низкоскоростным каналам связи.

#### 1.2 Краткое описание возможностей

Термидеск обеспечивает доставку виртуального рабочего места из фонда рабочих мест на пользовательскую рабочую станцию, используя следующие протоколы доставки:

- SPICE;
- RDP;
- HTML5;
- VNC.

Для протоколов доставки Термидеск поддерживает режим прямого, туннельного и соединения через прокси. Прямое соединение позволяет подключиться к протоколу, запущенному внутри гостевой OC. Туннельное соединение применяется при подключении к рабочему месту из недоверенных сетей. Соединение через прокси используется в случаях, когда необходимо использовать стандартные порты, обрабатываемые межсетевыми экранами. Комбинация протоколов доставки и способы подключения предопределены в Термидеск.

Термидеск ориентирован на работу с платформами виртуализации:

- oVirt;
- zVirt;

# 

- VMware vCenter;
- Aerodisk vAir (при помощи плагина расширения);
- Openstack (при помощи плагина расширения).

#### 1.3 Уровень подготовки персонала

Для штатной эксплуатации Термидеск необходимо привлечение следующего персонала:

- системный администратор;
- специалист по техническому обслуживанию.

Системный администратор должен иметь опыт работы с платформами виртуализации и администрирования серверов с OC Astra Linux Common Edition и Astra Linux Special Edition 1.7 (Базовый уровень защищенности - Орёл). Основными обязанностями системного администратора являются:

- установка, настройка и мониторинг работоспособности Термидеск;
- регламентные работы;
- восстановление работоспособности Термидеск после устранения неисправностей комплекса технических средств.

Специалист по техническому обслуживанию должен иметь опыт работы с OC Astra Linux Common Edition и Astra Linux Special Edition 1.7 (Базовый уровень защищенности - Орёл), знать и понимать принципы работы сетей передачи данных, а также владеть базовыми знаниями по обслуживанию комплекса технических средств. Основными обязанностями специалиста по техническому обслуживанию являются:

- настройка, модернизация и проверка состояния комплекса технических средств;
- диагностика типовых неисправностей комплекса технических средств;
- настройка сетевых подключений.

## 2 АППАРАТНЫЕ И ПРОГРАММНЫЕ И ТРЕБОВАНИЯ

#### 2.1 Требования к аппаратному обеспечению

Для установки Термидеск минимальные аппаратные требования должны соответствовать:

- ЦП архитектуры Intel x86 с разрядностью 64 бит;
- ОЗУ не менее 4 ГБ;
- не менее 1 ГБ свободного дискового пространства;
- два сетевых адаптера со скоростью соединения не менее 100 Мбит/с.

#### 2.2 Требования к программному обеспечению

Для установки Термидеск необходимо использовать ОС и СУБД, включенные в Единый реестр российских программ для электронных вычислительных машин и баз данных:

- OC Astra Linux Common Edition версии 2.12 (и выше) https://reestr.digital.gov.ru/reestr/305783/;
- OC Astra Linux Special Edition 1.7 (базовый уровень защищённости Орёл);
- СУБД Postgres Pro Standard версии 10 (и выше) https://reestr.digital.gov.ru/reestr/301574/.

## 3 ПОДГОТОВКА К РАБОТЕ

Для установки Термидеск необходимо предварительно получить дистрибутив OC Astra Linux Common Edition с сайта производителя по ссылке https://astralinux.ru/ либо запросить дистрибутив Astra Linux Special Edition 1.7 (Базовый уровень защищенности - Орёл).

Перед началом установки и использования Термидеск по назначению требуется заключить лицензионный договор с правообладателем OC Astra Linux.

Установка OC Astra Linux Common Edition производится в соответствии с руководством по установке OC общего назначения Astra Linux Common Edition, находящимся по ссылке https://wiki.astralinux.ru/pages/viewpage.action?pageId=37290417&preview=/37290417/38699534/ Astra\_Linux\_CE\_2\_12\_RUK\_Installation.pdf.

Установка OC Astra Linux Special Edition 1.7 (Базовый уровень защищенности - Орёл) производится в соответствии с документацией на сайте производителя https://wiki.astralinux.ru/ pages/viewpage.action?pageId=137563438

В ОС должно быть настроено сетевое подключение и обеспечен доступ по протоколам HTTP и HTTPS к сетевым ресурсам, в том числе находящимся в сети Интернет.

Перед установкой Термидеск в OC Astra Linux Common Edition должна быть предварительно установлена отечественная СУБД Postgres Pro Standard, а в OC Astra Linux Special Edition 1.7 (Базовый уровень защищенности - Орёл) - СУБД Postgresql-11 из состава репозитория OC.

#### 3.1 Установка СУБД Postgres

#### 3.1.1 Установка СУБД Postgres Pro Standard (для Astra Linux Common Edition)

Для установки СУБД Postgres Pro Standard в OC Astra Linux Common Edition необходимо выполнить следующие действия:

- открыть программу «Терминал Fly» и получить доступ к интерфейсу командной строки (CLI);
- создать файл с параметрами репозитория, в котором расположены установочные пакеты для OC Astra Linux Common Edition, выполнив следующую команду:

```
astra@astra:~$ sudo sh -c 'echo "deb https://repo.postgrespro.ru/pgpro-10/astra-orel/2.12
$(lsb_release -cs) main" > /etc/apt/sources.list.d/postgrespro.list'
```

• импортировать ключ репозитория в OC Astra Linux Common Edition, выполнив команду:

```
astra@astra:~$ wget -0 - https://repo.postgrespro.ru/pgpro-10/keys/GPG-KEY-POSTGRESPR0 |
sudo apt-key add -
```

 обновить список пакетов, включая расположенные в добавленном репозитории, при помощи команды:

astra@astra:~\$ sudo apt update

• осуществить установку СУБД Postgres Pro Standard, выполнив команду:

```
astra@astra:~$ sudo apt -y install postgrespro-std-10
```

В случае недоступности репозитория СУБД Postgres Pro Standard по протоколу https необходимо использовать протокол http.

# 3.1.2 Установка СУБД Postgresql-11 (для Astra Linux Special Edition 1.7 (Базовый уровень защищенности - Орёл))

Для установки СУБД Postgresql-11 в ОС Astra Linux Special Edition 1.7 (Базовый уровень защищенности - Орёл) необходимо выполнить следующие действия:

- открыть программу «Терминал Fly» и получить доступ к интерфейсу командной строки (CLI);
- отредактировать файл /etc/apt/sources.list, закомментировав строку, начинающуюся с "deb cdrom" и убрав комментарии в остальных строках;
- обновить список пакетов при помощи команды:

astra@astra:~\$ sudo apt update

• осуществить установку СУБД Postgresql-11, выполнив команду:

```
astra@astra:~$ sudo apt install -y postgresql-11
```

#### 3.2 Настройка СУБД Postgres

Термидеск требует наличия предварительно настроенной БД. Настройка СУБД выполняется одинаково как для Postgres Pro Standard, так и для Postgresql-11. Для этого необходимо выполнить следующие действия в CLI:

переключиться на пользователя postgres (через пользователя root) при помощи команд:

```
astra@astra:~$ sudo -s
root@astra:/home/astra# su postgres
```

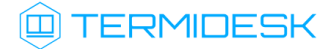

• запустить терминальный клиент СУБД Postgres, выполнив команду:

postgres@astra:/home/astra\$ psql

 используя интерактивный интерфейс терминального клиента СУБД, создать БД для Термидеск:

```
postgres=# CREATE DATABASE termidesk LC_COLLATE 'ru_RU.utf8' LC_CTYPE 'ru_RU.utf8'
TEMPLATE template0;
```

• создать пользователя termidesk для дальнейшего подключения к БД:

postgres=# CREATE USER termidesk WITH PASSWORD 'ksedimret';

Необходимо отметить, что в приведенной команде имя пользователя и пароль используются как пример. При реальной установке их необходимо задать в соответствии с внутренними стандартами организации по применению парольной защиты.

• созданному пользователю необходимо назначить права по использованию БД:

postgres=# GRANT ALL PRIVILEGES ON DATABASE termidesk TO termidesk;

 произвести выход из интерактивного интерфейса терминального клиента СУБД, нажав сочетание клавиш <Ctrl+D> или введя команду:

postgres=# \q

 осуществить выход из сеанса пользователя postgres (через пользователя root) к пользователю, инициировавшего запуск программы «Терминал Fly»:

```
postgres@astra:/home/astra$ exit
root@astra:/home/astra# exit
```

#### 3.3 Установка Термидеск

Дистрибутив Термидеск представлен бинарным файлом пакета ПО в формате DEB. Дистрибутив Термидеск размещен в репозитории производителя и доступен для получения пакетным менеджером OC.

Для установки Термидеск необходимо выполнить следующие действия:

- открыть программу «Терминал Fly» и получить доступ к интерфейсу CLI;
- создать файл с параметрами репозитория, в котором расположены установочные пакеты Термидеск, выполнив следующую команду:

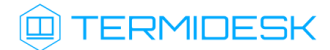

```
astra@astra:~$ sudo sh -c 'echo "deb https://termidesk.ru/repos/astra $(lsb_release -cs)
non-free" > /etc/apt/sources.list.d/termidesk.list'
```

• импортировать ключ репозитория в OC Astra Linux Common Edition, выполнив команду:

```
astra@astra:~$ wget -0 - https://termidesk.ru/repos/astra/GPG-KEY-PUBLIC | sudo apt-key
add -
```

 обновить список пакетов, включая расположенные в добавленном репозитории при помощи команды:

astra@astra:~\$ sudo apt update

осуществить установку Термидеск, выполнив команду:

```
astra@astra:~$ sudo apt -y install termidesk-vdi
```

В процессе установки необходимо будет подтвердить информацию о параметрах подключения к БД Термидеск.

#### 3.4 Настройка Термидеск

Для настройки Термидеск необходимо выполнить следующие действия:

подготовить необходимые для Термидеск таблицы в БД при помощи команд:

```
astra@astra:~$ sudo /opt/termidesk/sbin/termidesk-vdi-manage migrate
astra@astra:~$ sudo /opt/termidesk/sbin/termidesk-vdi-manage createcachetable
```

- скорректировать настройки запуска службы termidesk-taskman: открыть для редактирования файл /lib/systemd/system/termidesk-taskman.service, в конце секции [Service] добавить строку Restart=on-failure и сохранить файл;
- скорректировать настройки запуска службы termidesk-wsproxy; нужно открыть для редактирования файл /lib/systemd/system/termidesk-wsproxy.service и привести строку ExecStart к следующему виду:

```
ExecStart=/opt/termidesk/share/termidesk-vdi/venv/bin/python wsproxy.py --log=/opt/
termidesk/share/termidesk-vdi/src/log/wsproxy.log --verification-key=/opt/termidesk/
share/termidesk-vdi/src/private/wsproxy/id_rsa.pub --host=0.0.0.0 --port=5099
```

сохранить файл и обновить параметры запуска служб командой:

```
astra@astra:~$ sudo systemctl daemon-reload
```

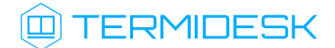

• разрешить автоматический запуск после перезагрузки ОС диспетчера подключений,

планировщика задач и сервиса подключений Термидеск:

```
astra@astra:~$ sudo systemctl enable termidesk-vdi.service
astra@astra:~$ sudo systemctl enable termidesk-taskman.service
astra@astra:~$ sudo systemctl enable termidesk-wsproxy
```

 осуществить запуск диспетчера подключений, планировщика задач и сервиса подключений Термидеск:

```
astra@astra:~$ sudo systemctl start termidesk-vdi.service
astra@astra:~$ sudo systemctl start termidesk-taskman.service
astra@astra:~$ sudo systemctl start termidesk-wsproxy
```

 при установке Термидеск в среде OC Astra Linux Special Edition 1.7 (Базовый уровень защищенности - Орёл) необходимо скорректировать файл конфигурации веб-сервера: при помощи текстового редактора открыть файл /etc/apache2/apache2.conf, найти и раскомментировать строку с параметром AstraMode и присвоить данному параметру значение off, точно соблюдая отступы и пробелы в файле; далее нужно сохранить файл и перезапустить веб-сервер командой:

astra@astra:~\$ sudo systemctl restart apache2

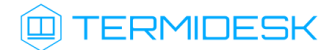

# 4 ПОРЯДОК ПРОВЕРКИ РАБОТОСПОСОБНОСТИ

Термидеск является работоспособным, если в результате перехода в веб-браузере по адресу http://localhost или http://127.0.0.1 отобразилась страница входа в Термидеск, рис. 4.1.

Рис. 4.1 – Страница входа в Термидеск

Вход в интерфейс управления Термидеск доступен только авторизованному пользователю с ролью «Администратор». Для этого в поле «Логин» необходимо указать идентификатор пользователя – «root», в поле «Пароль» – «Gg313377», а затем нажать на экранную кнопку [Войти].

Для изменения логина и пароля для пользователя с ролью «Администратор» обратитесь к разделу 4.11.3 документа «Руководство администратора (графический интерфейс управления) – 23811505.6200.001.И5.01-1».

Проверка добавления ключа от репозитория производителя в OC осуществляется путем выполнения команды:

```
astra@astra:~$ apt-key list
```

Результат исполнения команды представлен на рис. 4.2.

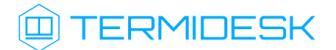

| 🔊 as              | tra : bash –           | – Терминал Fly с                                                                                                    | ×   |
|-------------------|------------------------|----------------------------------------------------------------------------------------------------|-----|
| Файл              | Правка                 | Настройка Справка                                                                                                    |     |
| 2                 | <b>2</b>               |                                                                                                    |     |
| astr<br>/etc      | a@astra<br>/apt/tr<br> | :~\$ apt-key list<br>usted.gpg<br>                                                                                                    |     |
| pub<br>uid<br>sub | rsa40<br>7878<br>rsa40 | 96 2018–06–18 [SC]<br>2485 5901 F789 C9FA 1F9A 7DB1 E284 F89C 2962<br>[ unknown] JSC RPA RusBITech (REPOSITORY RBT KEY 2018) <mail@rusbitech.ru><br/>96 2018–06–18 [E]</mail@rusbitech.ru> |     |
| pub<br>uid        | rsa20<br>A922          | 48 2009–08–27 [SC]<br>618C F986 0C30 5E08  0573 E245 88A6 E75F 8E65<br>[ unknown] Astra Archive Automatic Signing Key ≺support@rusbitech.ru>                                               |     |
| pub<br>uid<br>sub | rsa20<br>AE12<br>rsa20 | 48 2015–07–08 [SC]<br>8839 29E6 2865 85D7 F0C0 7F9A E5A6 2D2D F0B4<br>[ unknown] Robot (Signing repos) <dba@postgrespro.ru><br/>48 2015–07–08 [E]</dba@postgrespro.ru>                     |     |
| pub<br>uid<br>sub | rsa20<br>1E92<br>rsa20 | 48 2018-12-27 [SC]<br>48CF 6301 97CE AC66 F87E DAF7 34C5 4E16 32CC<br>[ unknown] Release Team <release@uveon.ru><br/>48 2018-12-27 [E]</release@uveon.ru>                                  |     |
| astr              | a@astra                | :~\$                                                                                                    |     |
|                   |                        |                                                                                                    |     |
| <b>2</b>          | 1                      |                                                                                                    | 2   |
|                   |                        | コ (目) 🔤 🔁 - 🕞 astra : bash 😳 Рабочие мес 日 🕞 🗁 🖓 (川 昌ヴ ※ EN ПН, 14                                                                                                    | янв |

Рис. 4.2 — Проверка ключа в репозитории

Для проверки состояния диспетчера подключений необходимо ввести команду:

```
astra@astra:~$ systemctl status termidesk-vdi.service
```

Результатом выполнения команды будет следующий вывод, рис. 4.3. Для выхода из состояния проверки потребуется нажать клавишу выхода **<q>**.

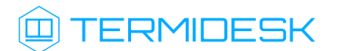

| 💌 astra : systemctl — Терминал Fly _ 🖉 ×                                                                                                    |                                                                                                    |  |  |
|----------------------------------------------------------------------------------------------------|----------------------------------------------------------------------------------------------------|--|--|
| Файл Правка Настройка Справка                                                                                                    |                                                                                                    |  |  |
|                                                                                                    |                                                                                                    |  |  |
| astra@astra:∾\$ systemctl status termidesk-vdi.service<br>• termidesk-vdi.service - Termidesk-VDI daemon<br>Loaded: loaded (/lib/system//system/termidesk-vdi.service; enabled; vendor preset: enat<br>Active: active (running) since Mon 2019-01-14 19:10:11 MSK; 4min 41s ago<br>Main PID: 5280 (gunicorn)<br>Tasks: 5 (limit: 4915)<br>CGroup: /system.slice/termidesk-vdi.service<br>-5280 /opt/termidesk/share/termidesk-vdi/venv/bin/python2 /opt/termidesk/share<br>-5289 /opt/termidesk/share/termidesk-vdi/venv/bin/python2 /opt/termidesk/share<br>-5292 /opt/termidesk/share/termidesk-vdi/venv/bin/python2 /opt/termidesk/share<br>-5293 /opt/termidesk/share/termidesk-vdi/venv/bin/python2 /opt/termidesk/share | oled)<br>e/termidesk-vdi/venv/bin/gunicorn se<br>e/termidesk-vdi/venv/bin/gunicorn se<br>e/termidesk-vdi/venv/bin/gunicorn se<br>e/termidesk-vdi/venv/bin/gunicorn se |  |  |
| └────────────────────────────────────                                                                                                    | e∕termidesk-vdi/venv/bin/gunicorn se                                                                                                    |  |  |
| <b>₽</b> 1                                                                                                    | 2                                                                                                    |  |  |
| 🔆 🏥 🗂 🖨 🗾 зата : syste 🤁 Рабочие мес                                                                                                    | 日本 日本 日本 日本 日本 日本 日本 日本 日本 日本 日本 日本 日本                                                                                                    |  |  |

Рис. 4.3 – Проверка состояния диспетчера подключений

Строка «Active» отображает состояние сервиса, где статус «active (running)» свидетельствует об успешном запуске диспетчера подключений Термидеск и его готовности к работе.

Для проверки состояния планировщика задач необходимо ввести следующую команду:

```
astra@astra:~$ systemctl status termidesk-taskman.service
```

Результатом выполнения команды будет следующий вывод, рис. 4.4.

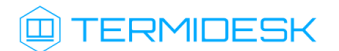

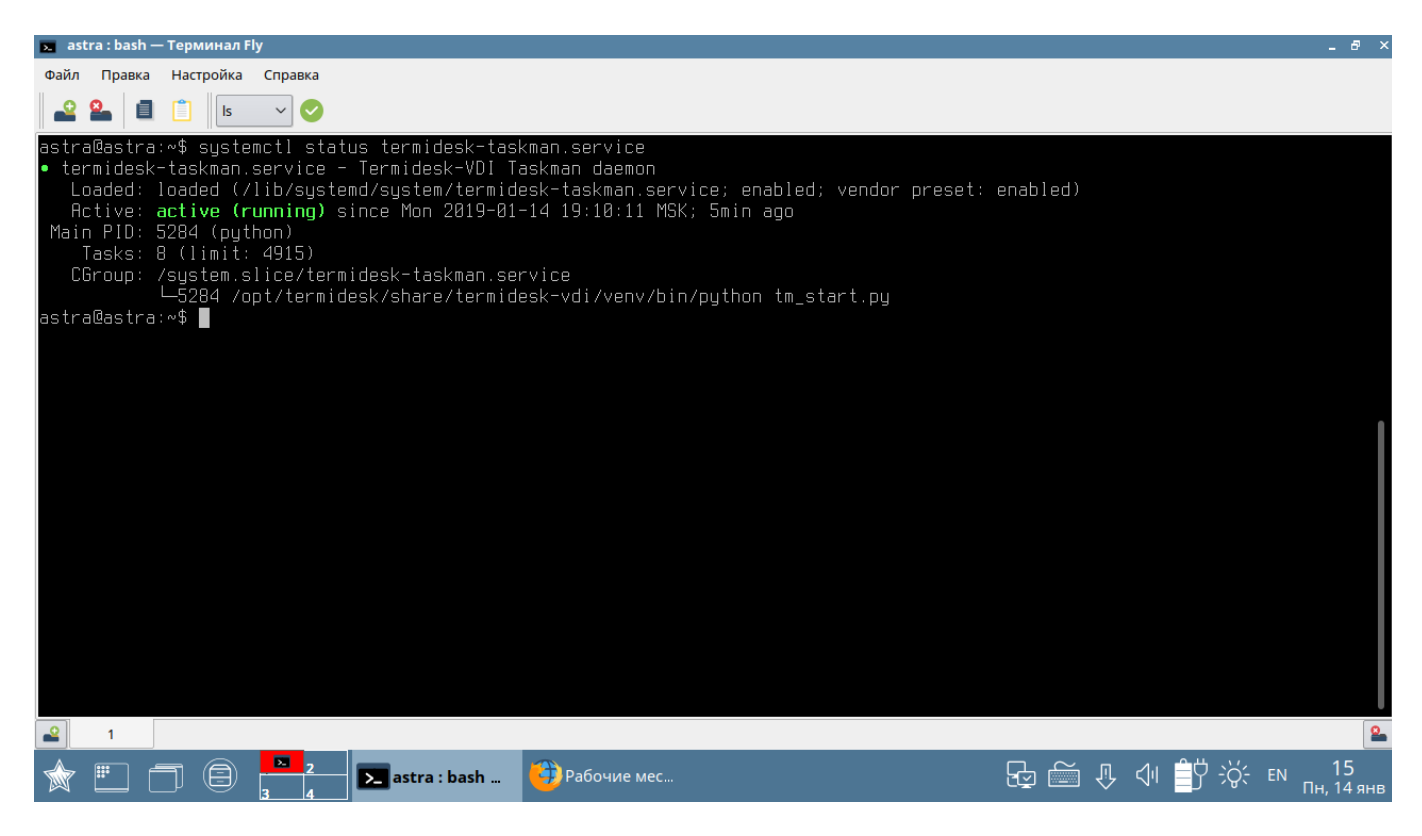

Рис. 4.4 — Проверка состояния планировщика задач

Строка «Active» отображает состояние сервиса, где статус «active (running)» свидетельствует об успешном запуске планировщика задач Термидеск и его готовности к работе.

Последующая настройка и работа с Термидеск описывается в документе «Руководство администратора (графический интерфейс управления) – 23811505.6200.001.И5.01-1».

## 5 УПРАВЛЕНИЕ ЛИЦЕНЗИРОВАНИЕМ

#### 5.1 Получение лицензионного ключа

Дистрибутив Термидеск распространяется с предустановленным лицензионным ключом, имеющим ограничение на 4 одновременных подключения.

Для получения дополнительных лицензионных ключей необходимо перейти по ссылке https:// termidesk.ru/products/#request-key и сформировать запрос, заполнив корректными данными следующие экранные поля:

- «Корпоративный email»;
- «Имя лица, запрашивающего лицензию»;
- «Системный UUID»;
- «Согласие на обработку персональных данных».

Информация о системном UUID располагается в графическом интерфейсе управления в функции «Настройка», процедуре «Лицензия», вкладке «Система». Подробно об управлении лицензионными ключами см. раздел 4.12 документа «Руководство администратора (графический интерфейс управления) – 23811505.6200.001.И5.01-1».

По завершении заполнения полей, необходимо нажать на экранную кнопку «Отправить запрос ключа активации», рис. 5.1.

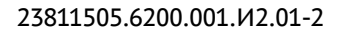

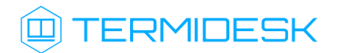

| TERMIDESK                                                                                                  |                                                                                                 | продукты           | ПАРТНЕРЫ | поддержка |  |  |
|----------------------------------------------------------------------------------------------------|-------------------------------------------------------------------------------------------------|--------------------|----------|-----------|--|--|
| Форма запроса ключа активации приобретенных лицензий                                                       |                                                                                                 |                    |          |           |  |  |
|                                                                                                    | ИНН Вашей организации                                                                           |                    |          |           |  |  |
|                                                                                                    | Наименование Вашей организации                                                                  |                    |          |           |  |  |
|                                                                                                    | Ваш корпоративный e-mail                                                                        |                    |          |           |  |  |
|                                                                                                    | Ваше ФИО                                                                                        |                    |          |           |  |  |
|                                                                                                    | Ваш контактный номер телефона                                                                   |                    |          |           |  |  |
|                                                                                                    | Укажите тип лицензирования                                                                      | ~                  |          |           |  |  |
|                                                                                                    | Укажите поддержку гостевых ОС                                                                   | ~                  |          |           |  |  |
|                                                                                                    | Укажите количество приобретенных лицензий                                                       |                    |          |           |  |  |
|                                                                                                    | Системный UUID                                                                                  |                    |          |           |  |  |
| Системный UUID доступен в разделе администратора диспетчера подключений: Настройки -> Лицензия -> Система. |                                                                                                 |                    |          |           |  |  |
|                                                                                                    | Я выражаю согласие с <u>условиями обработки персональнь</u><br>Отправить запрос ключа активации | <u>іх данных</u> . |          |           |  |  |

Рис. 5.1 – Форма запроса лицензионного ключа

#### 5.2 Установка лицензионного ключа

На указанный корпоративный адрес электронной почты будет отправлен лицензионный ключ. Данный лицензионный ключ загружается в Термидеск в соответствии с разделом 4.12 документа «Руководство администратора (графический интерфейс управления) – 23811505.6200.001.И5.01-1».

В Термидеск можно загрузить только один лицензионный ключ.

#### 5.3 Проверка возможностей лицензионного ключа

Для проверки корректного применения лицензионного ключа обратитесь к разделу 4.12.2 документа «Руководство администратора (графический интерфейс управления) – 23811505.6200.001.И5.01-1».

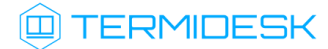

# ПЕРЕЧЕНЬ СОКРАЩЕНИЙ

| Сокращение | Пояснение                                              |
|------------|--------------------------------------------------------|
| БД         | База данных                                            |
| ВМ         | Виртуальная машина                                     |
| ОЗУ        | Оперативное запоминающее устройство                    |
| ос         | Операционная система                                   |
| по         | Программное обеспечение                                |
| СУБД       | Система управления базами данных                       |
| ЦП         | Центральный процессор                                  |
| CLI        | Command Line Interface                                 |
| DHCP       | Dynamic Host Configuration Protocol                    |
| HTML       | Hypertext Markup Language                              |
| нттрѕ      | Hypertext Transfer Protocol Secure                     |
| RDP        | Remote Desktop Protocol                                |
| SPICE      | Simple Protocol for Independent Computing Environments |
| URI        | Uniform Resource Identifier                            |
| URL        | Uniform Resource Locator                               |
| UUID       | Unique User Identifier                                 |
| vGPU       | Virtual Graphics Processing Unit                       |

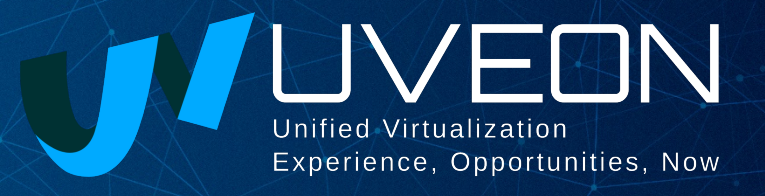

#### © ООО «УВЕОН - ОБЛАЧНЫЕ ТЕХНОЛОГИИ»

Адрес: 119415, г. Москва, проспект Вернадского, дом 41, строение 1, офис 645а Сайт: www.termidesk.ru Телефон: +7 (495) 975-1-975

Общий e-mail: info@uveon.ru Отдел продаж: sales@uveon.ru Техническая поддержка: support@uveon.ru